BluWave Software ©BluWave Software (Pty) Ltd

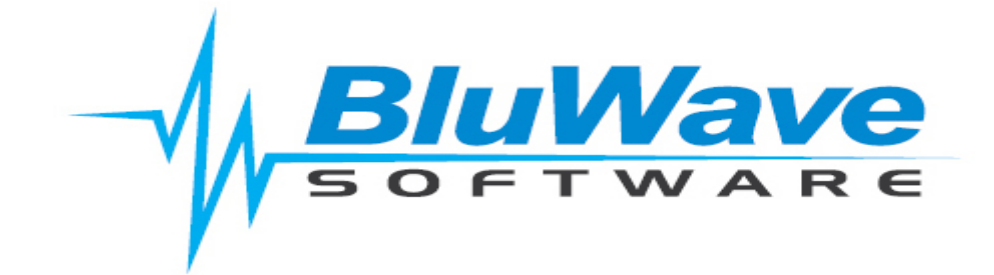

# **Password Management**

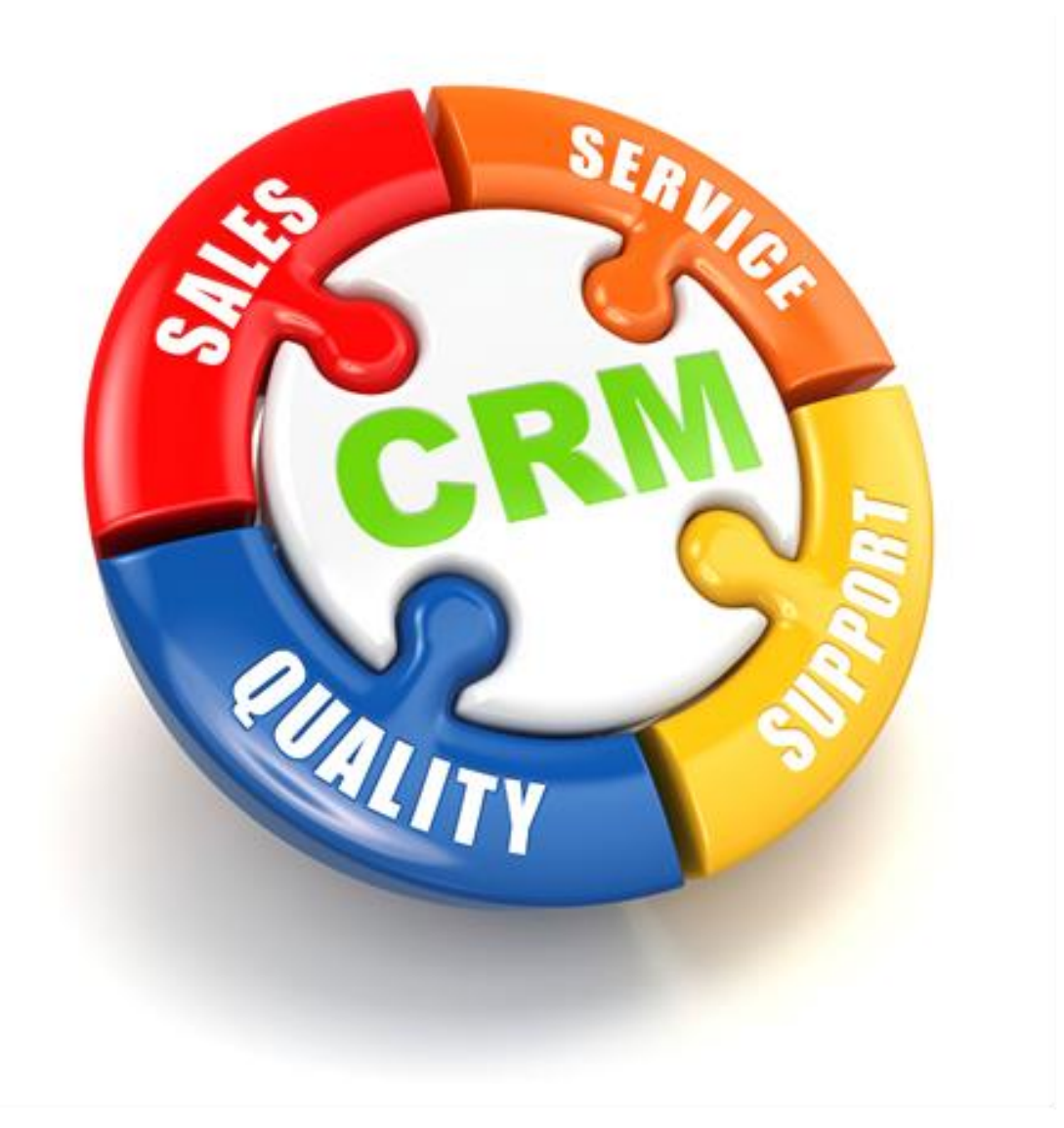

For support please contact: 011 462 6871 or <a href="mailto:support@bluwave.co.za">support@bluwave.co.za</a>.

Revision Date: 06/05/2024 Document No: SM0049.1

# **Table of Contents**

| 1.                             | Introduction            |                            |   |  |  |  |
|--------------------------------|-------------------------|----------------------------|---|--|--|--|
| 2.                             | A New User              |                            |   |  |  |  |
| 3.                             | . Updating a Password   |                            |   |  |  |  |
| 3.1 From the User Profile page |                         | From the User Profile page | 4 |  |  |  |
| 3.2 From the Login Screen      |                         | 5                          |   |  |  |  |
| 4.                             | . Retrieving a Password |                            |   |  |  |  |
| 5.                             | . Revision History      |                            |   |  |  |  |

#### BluWave Software ©BluWave Software (Pty) Ltd

## 1. Introduction

This manual will explain how passwords in BluWave are generated, updated, and retrieved.

### 2. A New User

| New Use                                        | r Details and Roles                 |                       |                                   |               |  |
|------------------------------------------------|-------------------------------------|-----------------------|-----------------------------------|---------------|--|
| Full Name                                      |                                     | Monthly Target        | 0                                 |               |  |
| Branch                                         | ~                                   | Date Captured         | 30/01/2023 11:05:19               |               |  |
| Designation                                    |                                     | Active?               |                                   |               |  |
| Telephone                                      |                                     | Rep Code              |                                   |               |  |
| Cell                                           |                                     |                       |                                   |               |  |
| Email                                          |                                     | This Email address wi | I be used as the User Login Name. |               |  |
| Do all Quotes from this user Require Approval? |                                     |                       |                                   |               |  |
| Roles 🛛 Us                                     | er 🗌 Manager 🗌 Executive            | System Admin          | Setup List GP Approva             | I Claim Leads |  |
| Product                                        | Manager Restricted User             | Restricted Manager    | Restrict Pricelist Create No      | n-Stock Items |  |
|                                                | Save User Details Save & New Cancel |                       |                                   |               |  |

When a new user is added to Bluwave, either by the BluWave technical department or the company's system administrator, and email will be sent to the user's email address with their credentials- similar to the email example below.

| Welcome to BluWaveCRM                                                                                                    |         |             |                       |          |  |  |
|----------------------------------------------------------------------------------------------------|---------|-------------|-----------------------|----------|--|--|
| Michelle Bester                                                                                                    | 🔶 Reply | ≪ Reply All | $\rightarrow$ Forward |          |  |  |
| To Michelle Bester                                                                                                    |         |             | Mon 2023/01/3         | 30 11:57 |  |  |
| (1) This message was sent with High importance.<br>This message is part of a tracked conversation. Click here to find all related messages or to open the original flagged mess                                             | age.    |             |                       |          |  |  |
| Hi Michelle                                                                                                    |         |             |                       |          |  |  |
| Welcome to BluWaveCRM.                                                                                                    |         |             |                       |          |  |  |
| Your account has been setup on BluWaveCRM. You have a 6 user system.<br>You can login by going to the following Website: <u>https://www.bluwavecrm.co.za</u>                                                                |         |             |                       |          |  |  |
| Note: If you were using a trial version, all data entered will be carried over to the full version.                                                                                                    |         |             |                       |          |  |  |
| Username: Michelle@demo.com<br>password: 123456                                                                                                    |         |             |                       |          |  |  |
| Attached is a help file to assist you in adding new users to your Bluwave account.<br>A learning centre is available on our <u>website</u> . Here you will find helpful tutorials that will assist you in using BluWaveCRM. |         |             |                       |          |  |  |
| Regards                                                                                                    |         |             |                       |          |  |  |
| BluwaveCRM Team                                                                                                    |         |             |                       |          |  |  |
| BluWave Software                                                                                                    |         |             |                       |          |  |  |
| Tel : 011 462 6871                                                                                                    |         |             |                       |          |  |  |
| Fax : 011 462 6886                                                                                                    |         |             |                       |          |  |  |
| Cell: U82 789 0700<br>Fmail : sales@Bluwave.co.za                                                                                                    |         |             |                       |          |  |  |
| BluWave                                                                                                    |         |             |                       |          |  |  |
|                                                                                                    |         |             |                       |          |  |  |

### 3. Updating a Password

#### 3.1 From the User Profile page

If a user wants to update their BluWave CRM/Service login password, they can easily go to their user profile and click on the **Change Password** button at the top of their profile.

| Edit User Deta       | ails and Roles        |   |                 |                     |
|----------------------|-----------------------|---|-----------------|---------------------|
| Full Name            | Michelle Bester       |   | User Name       | michelle@demo.co.za |
| Branch               | Bloemfontein          | ~ | Date Captured   | 03/09/2018 00:00:00 |
| Sub-Branch/Division: | Management            | ~ | Rep Code        | MB01                |
| Designation          | Manager               |   | Change Password | HTML Signature      |
| Telephone            | 011 462 6871          |   |                 |                     |
| Cell                 | 074 586 3506          |   |                 |                     |
| Email                | mibpsnyders@gmail.com |   |                 |                     |
| Active               | <ul><li>✓</li></ul>   |   |                 |                     |

A pop-up screen will request the user to enter their current password and well as type in a new password twice.

| Change BluWave Login Password                                                                  |              |                              |       |  |  |
|------------------------------------------------------------------------------------------------|--------------|------------------------------|-------|--|--|
| User account                                                                                   | michelle@der | 10.CO.Za                     |       |  |  |
| Current Passw                                                                                  | ord          |                              |       |  |  |
| Your password must meet the following requirements:<br>- have a minimum length of 8 characters |              |                              |       |  |  |
| New Password                                                                                   |              | percase retter, one namber a |       |  |  |
| Confirm New F                                                                                  | assword      |                              |       |  |  |
|                                                                                                | Undate       | 0                            | ancel |  |  |
|                                                                                                | opune        |                              |       |  |  |
|                                                                                                |              |                              |       |  |  |
|                                                                                                |              |                              |       |  |  |

The new password will have to be longer than 8 characters as well as contain at least one lower case letter, one uppercase letter, one number and one special character.

Click on the **Update** button to save the new password.

#### Please Note:

Users with the role of **System Admin** can access the other user's profiles and change their login passwords on their behalf. This essentially enables them to reset a user's password should they need to. The **System Admin** will not need to provide the **Current Password**.

#### 3.2 From the Login Screen

When a user logs into BluWave CRM/ Service and their password has not yet been updated from 123456, Bluwave will show the following error message pop up:

| www.bluwavecrm.co.za says<br>WARNING!! Your existing Password is not secure enough.<br>Please change your Bluwave password to a more secure one |    | Ye |
|----------------------------------------------------------------------------------------------------|----|----|
|                                                                                                    | ОК |    |

Clicking on the **Ok** button will also show the **Change BluWave Login Password** pop-up screen to allow the user to update their password to something more secure.

|                               | 51.14                   |                          |                             |  |
|-------------------------------|-------------------------|--------------------------|-----------------------------|--|
| Change BluWave Login Password |                         |                          |                             |  |
| User account                  | michelle@dem            | 0.CO.Za                  |                             |  |
| Current Password              |                         |                          |                             |  |
| Your password mus             | t meet the followir     | g requirements:          |                             |  |
| - have a minimum lengt        | h of 8 characters       |                          |                             |  |
| - contain at least one lov    | vercase letter, one upp | ercase letter, one numbe | r and one special character |  |
| New Password                  |                         |                          |                             |  |
| Confirm New Passwor           | ď                       |                          |                             |  |
|                               |                         |                          |                             |  |
| U                             | Ipdate                  |                          | Cancel                      |  |
|                               |                         |                          |                             |  |
|                               |                         |                          |                             |  |
|                               |                         |                          |                             |  |

The new password will have to be longer than 8 characters as well as contain at least one lower case letter, one uppercase letter, one number and one special character.

Click on the **Update** button to save the new password.

Should the user not want to update their password, they can choose to click on the **Cancel** button which will continue to login the user to the system.

### 4. Retrieving a Password

Should a user not remember their password they can request their password by clicking on the **Forgot your Password?** link from the BluWave CRM/ Service login screen.

|                              | Forgot Password                                                                  | × |
|------------------------------|----------------------------------------------------------------------------------|---|
| BluWave<br>BluWave CRM Login | Forgot Password<br>Use this form to request your account's password<br>Username: |   |
| michelle@demo.co.za          | Submit                                                                           |   |
|                              | Back to Login                                                                    |   |
| Login                        |                                                                                  |   |
| Forgot your password?        |                                                                                  |   |
| () 🖸 🖸 🖸                     | 4                                                                                | Þ |

The user would only need to type in their username (email address) and then click on the **Submit** button.

This will email the user their credentials via email- similar to the email example below.

Welcome to BluWaveCRM

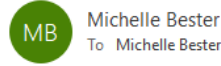

← Reply ← Reply All  $\rightarrow$  Forward + Mon 2023/01/30 12:50

Dear: Michelle Bester

Your password is below Password: Michelle@987

To log in, click: https://www.bluwavecrm.co.za

Please Note:

If a user's username is not the same as their email address (perhaps a generic email address- such as sales@company.co.za) the retrieval email may not reach them. In this case a user with System Admin rights can assist by changing the user's password on their behalf.

# 5. Revision History

| Version  | Date       | Updates                                     |
|----------|------------|---------------------------------------------|
| SM0049   | 30/01/2023 | Creation of document                        |
| SM0049.1 | 06/05/2024 | Updated the screenshots for the new release |
|          |            |                                             |
|          |            |                                             |
|          |            |                                             |
|          |            |                                             |
|          |            |                                             |
|          |            |                                             |